## Where to find your Cumulative GPA and Total Credits

- 1. Log in to <u>PAWS</u> or <u>SOLAR</u> (depending on your home campus) and navigate to your Student Center.
- 2. Go to the *Academics* section. From the dropdown menu, select "**Grades**." If you are currently enrolled, you should see your current term:

| ▼ Academics                                                            |                |
|------------------------------------------------------------------------|----------------|
| My Class Schedule<br>Shopping Cart<br>My Planner                       |                |
| other academic                                                         | <mark>~</mark> |
| Academic Requirements<br>Course History<br>Exam Schedule               |                |
| Grades<br>Placement Tests<br>Transfer Credit: Report<br>other academic |                |

If you are **not** currently enrolled, select your most recent term:

|   | Term         | Career             | Institution          |
|---|--------------|--------------------|----------------------|
| 0 | October 2021 | Flex Undergraduate | University Wisconsin |
| 0 | July 2021    | Flex Undergraduate | University Wisconsin |
| 0 | April 2021   | Flex Undergraduate | University Wisconsin |
| 0 | January 2021 | Flex Undergraduate | University Wisconsin |

3. In the Term Statistics section and in the Description column, find **"Units Taken Toward GPA" and "GPA."** Find the corresponding totals in the **Cumulative Total column.** 

| Description              | From Enrollment | Cumulative Total |
|--------------------------|-----------------|------------------|
| Units Toward GPA:        |                 |                  |
| Taken                    | 3.000           | 87.00            |
| Passed                   | 3.000           | 87.000           |
| Units Not for GPA:       |                 |                  |
| Taken                    |                 | 8.00             |
| Passed                   |                 |                  |
| Transfer Units           |                 | 53.00            |
| GPA Calculation          |                 |                  |
| Total Grade Points       | 11.010          | 261.70           |
| / Units Taken Toward GPA | 3.000           | 87.00            |
| = GPA                    | 3.670           | 3.008            |

- 4. Enter "GPA" number in the "Current Cumulative GPA" field of the GPA Calculator.
- 5. Enter "Units Taken Toward GPA" number in the "Current Total Credits" field of the GPA Calculator.

**Note**: If you are a UW-Parkside (UWP) student taking CGS courses at UW-Milwaukee (UWM), you do **not** need to factor in your UWM course credits into your UWP GPA. UWM course credits do not count towards your UWP GPA.